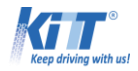

# Navigation on <u>www.carpartstuning.com</u>

## 1. Password

At the first navigation on our website, do not forget to save your log in (user and password)

| $\in \mathbb{R}^{n}$ | www.carpartstuning | .com/index.php?logout | Click | Click here 🖓   |                |                       |  |  |
|----------------------|--------------------|-----------------------|-------|----------------|----------------|-----------------------|--|--|
|                      | user               |                       | login | Create account | Remember<br>me | Forgot your password? |  |  |

# 2. Your details in B2B (\*Please check and confirm your data from B2B account)

| I. General information (* = required field)             | II. Delivery address:                                 |
|---------------------------------------------------------|-------------------------------------------------------|
| *First name:                                            | Full name:                                            |
| *Last name:                                             | Street:                                               |
| *E-mail:                                                | (Apartment number, floor number, suite number, etc.): |
| *Phone:                                                 | Town/City:                                            |
|                                                         | State/Province:                                       |
|                                                         | Postcode:                                             |
| *Note: Would be nice to have a person name for contact! | Country:                                              |

| III. Company Invoice details:                              |
|------------------------------------------------------------|
| *Company Name:                                             |
| *VAT number (Value-added tax / Tax Code) :                 |
| *Address:                                                  |
| Bank account (IBAN - *International Bank Account Number) : |
| Bank Name:                                                 |
| *Upload a copy of your VAT registration no.                |

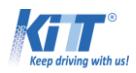

## 3. Benefit stage

Benefit stage is a loyalty program for made to help our collaboration to grow and prosper.

It has 4 stages (2.5%, 4%, 7% and 10%), the more you buy the bigger the discounts gets.

Benefit Stage

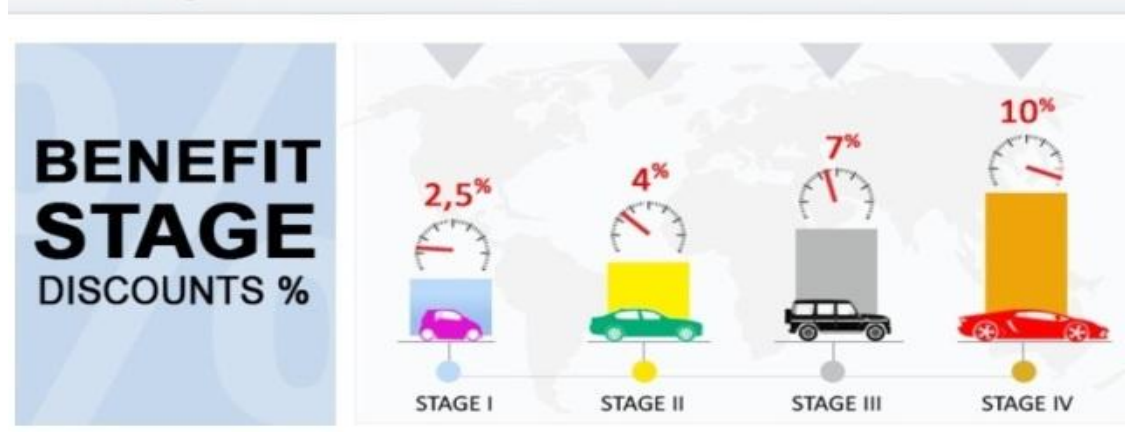

#### 4. Products availability

Availability: Ready to ship!

The item is in stock, you can buy it!

Availability: Out of stock!

The item is out stock, do NOT buy it!

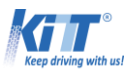

Availability: Available again starting from: 27/10/2016.

The item is on the way to KITT warehouse.

a) You can wait until it arrives (recommended)

b) you can buy it, but take in consideration:

- the displayed data is not 100% sure, delays might appear

- prices can change

•

#### 5. Check the stock before paying for the item/s

At the last stept checkout, you can check the XLS to see if the desierd items are in stock

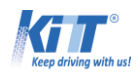

| Shopping Cart                                                                                                    | My saved shopping carts                                                              |                            |                                          |                               |  |  |
|----------------------------------------------------------------------------------------------------|--------------------------------------------------------------------------------------|----------------------------|------------------------------------------|-------------------------------|--|--|
| Product name<br>Body kit bmw e39 5 series touring (station wagon, avant, estate) (1995-2003) m5 design with pdc i |                                                                                      | PRICE                      | TOTAL                                    | DELETE                        |  |  |
| CODE: CBBME39MTAVP ) Shipping insurance ( CODE: Insurance ) <- Click for details                                  | 1 buc.                                                                               | 10.00                      | 10€                                      | 8                             |  |  |
| Save cart Update cart Empty shopping cart<br>*You can now save unlimited shopping carts for later use!            | Items total:                                                                         |                            |                                          | 457 €<br>205.26 €             |  |  |
| Discount code * includ                                                                                            | Total to pay:<br>Albania<br>des 50 € Cu                                              | stoms                      | Declara                                  | 662.26€<br>▼<br>ation fee     |  |  |
| Discount code<br>★ include<br>Pick up fro<br>Send good<br>Last step: Checkout<br>Click here to check t            | Total to pay:<br>Albania<br>des 50 € Cu<br>om KITT war<br>ds to my clie<br>the stock | stoms<br>ehouse<br>nt (dro | Declara<br>e (no sl<br>pshipp<br>DAD CAF | ation fee<br>nipping)<br>ing) |  |  |

It will open an XLS document

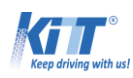

| Article Number | KITT<br>Number | Name                                                                                                    | Picture | B2B<br>Price | Available<br>Quantity | Order<br>Quantity | Subtotal | URL                                                                                                    |
|----------------|----------------|----------------------------------------------------------------------------------------------------|---------|--------------|-----------------------|-------------------|----------|----------------------------------------------------------------------------------------------------|
| CBBME39MTAVP   | 5986525        | Body Kit BMW E39<br>5 Series Touring<br>(Station Wagon,<br>Avant, Estate) (1995-<br>2003) M5 Design<br>with PDC |         | 447          | 4                     | 1                 | 447      | http://www.ca<br>rpartstuning.co<br>m/body-kit-<br>bmw-e39-5-<br>series-touring-<br>station-wagon-<br>avant-estate-<br>1995-2003-m5-<br>design-with-pdc<br>cbbme39mtavp |
| Insurance      | 5986867        | Shipping Insurance                                                                                              |         | 10           | 5 or more             | 1                 | 10       | http://www.ca<br>rpartstuning.co<br>m/shipping-<br>insurance-<br>insurance/5986<br>867-0/                                                                               |

\*If the available quantity from the XLS is lower than what you need, change your order with the available quantity to avoid refunds.

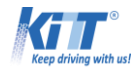

# 6. Insurance

All orders above 300Eur must have insurance!

| Shopping Cart                                                              | My saved shopping carts |       |       |       |        |  |
|----------------------------------------------------------------------------|-------------------------|-------|-------|-------|--------|--|
| Product name                                                               | QUA                     | NTITY | PRICE | TOTAL | DELETE |  |
| Shipping insurance ( CODE: Insurance )                                     | 1                       | buc.  | 10.00 | 10€   | 8      |  |
| Complete body kit volkswagen golf 7 vii 12+ r r20 look ( CODE: CBVWG7R20 ) | 1                       | buc.  | 479   | 479€  | 8      |  |

# 7. Delivery directly to your customer (drop shipping)

Click on drop shipping and complete all the requested data (all the details are mandatory)

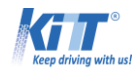

| Product name                                                                                          |                                                                                                 |             | QUA   | NTITY            | PRICE                                                 | TOTAL                        | DELETE           |  |
|----------------------------------------------------------------------------------------------------|-------------------------------------------------------------------------------------------------|-------------|-------|------------------|-------------------------------------------------------|------------------------------|------------------|--|
| dectane daytim                                                                                        | e running headlights audi a4 b7 04-08 black ( CODE: SWA08ELGXB                                  | )           | 1     | buc.             | 308.32                                                | 308.32€                      | 8                |  |
| Shipping insura                                                                                       | ance ( CODE: Insurance ) <- Click for details                                                   |             | 1     | buc.             | 10.00                                                 | 10€                          | 8                |  |
| Save cart Update cart Empty shopping cart<br>You can now save unlimited shopping carts for later use! |                                                                                                 |             |       |                  | Items total:<br>Shipping:<br>Total to pay:<br>Finland |                              |                  |  |
|                                                                                                    |                                                                                                 | Pick up fro | ds to | CITT w<br>comy c | arehou<br>lient (di                                   | <u>se (no sl</u><br>ropshipp | nipping)<br>ing) |  |
| - Please use<br>- Receipt wi<br>Provide you                                                           | e your clients country in the dropdown above;<br>Il not be sent physically;<br>ir clients info: |             |       |                  |                                                       |                              |                  |  |
| *Street:                                                                                              | apartment number, floor number, suite number, etc.                                              |             |       |                  |                                                       |                              |                  |  |
| *City:                                                                                                | or town                                                                                         |             |       |                  |                                                       |                              |                  |  |
| *State:                                                                                               | or province                                                                                     |             |       |                  |                                                       |                              |                  |  |
| *Postcode:                                                                                            |                                                                                                 |             |       |                  |                                                       |                              |                  |  |
| *Country:                                                                                             | Finland select it from the below "Total to pay"                                                 |             |       |                  |                                                       |                              |                  |  |
| *Phone:                                                                                               |                                                                                                 |             |       |                  |                                                       |                              |                  |  |
| Email:                                                                                                |                                                                                                 |             |       |                  |                                                       |                              |                  |  |
| Other info:                                                                                           |                                                                                                 |             |       |                  |                                                       |                              |                  |  |
|                                                                                                    | Save info                                                                                       |             |       |                  |                                                       |                              |                  |  |

Always give save info! Do not forget because otherwise delivery will be made to your address.

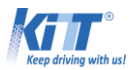

## 8. How to place order without making the payment

At last step checkout click on the button Bank transfer/Place order

# Choose one of payment method to finish checkout:

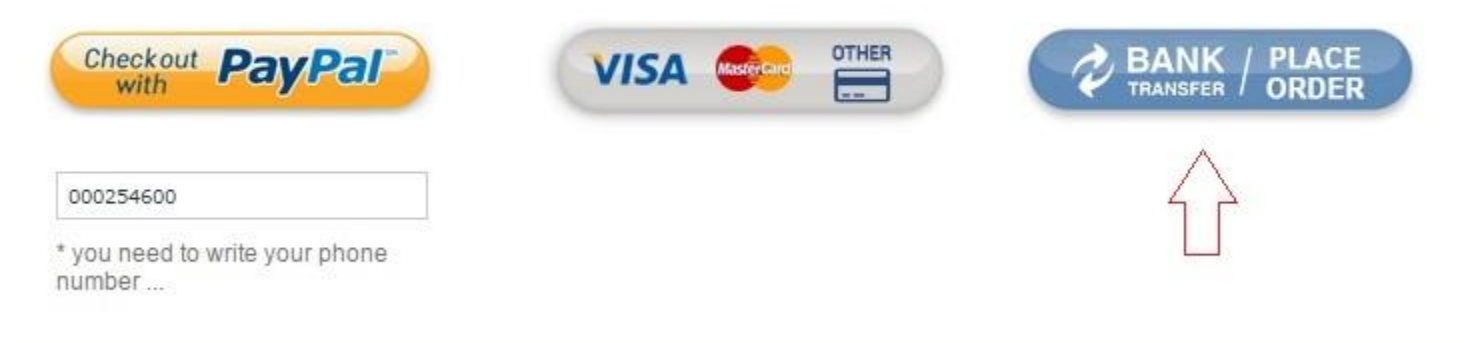

#### 9. How to download invoice:

| 2569 2  | 2015-09-26 09:37  | 122.            | 56 € 18           | .32 € <b>140.88</b> | E Full       | nfo      | 📑 💈 📾                                          |
|---------|-------------------|-----------------|-------------------|---------------------|--------------|----------|------------------------------------------------|
| 2568 2  | 015-09-25 07:37   | 349.            | 43€ 22            | .85€ 372.28         | € Full       | nfo      | 🔜 💈 😭 🚱                                        |
| \$      | 5                 | 0               | 0                 |                     | 0            | <b>*</b> | $ \bigcap_{invoice \ icon}^{lick \ on \ the} $ |
| Pay now | Download proforma | Request invoice | Invoice requested | Download invoice    | Full details | Add same | e products to cart                             |
|         |                   |                 |                   |                     |              |          |                                                |

 $\sim$  If you need more guidance, do not hesitate to contact us, we would be happy to help you!  $\sim$